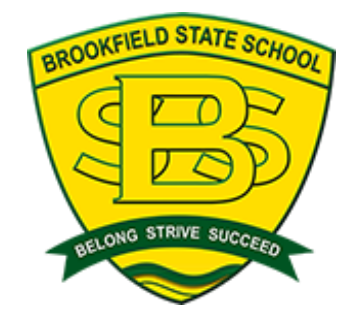

## STEP 1 Parent's Guide How to Set Up Your Student's

# Windows 10/Windows 11 Device

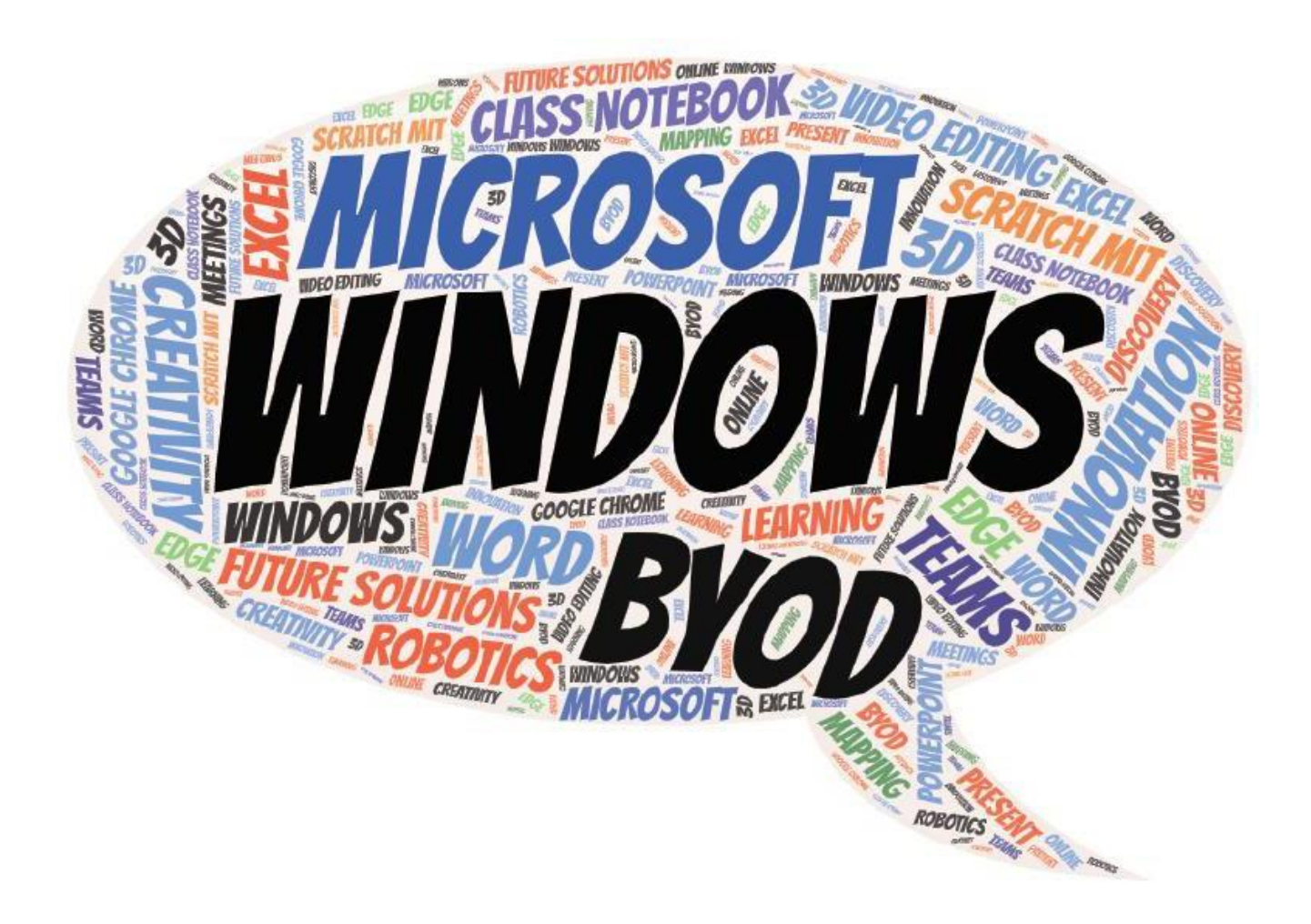

### Select English (United Kingdom)

|                                                                                                    | 6                        |
|----------------------------------------------------------------------------------------------------|--------------------------|
|                                                                                                    | English (United Kingdom) |
|                                                                                                    | English (United States)  |
| A Carton and a carton and a car | 한국어                      |
|                                                                                                    | lmu                      |
|                                                                                                    | 中文(简体)                   |
| •••                                                                                                    | 中文(繁體)                   |
|                                                                                                    |                          |
|                                                                                                    |                          |
|                                                                                                    | Yes                      |
|                                                                                                    | 式 Q)                     |
|                                                                                                    |                          |

| Is this the right country or region? |
|--------------------------------------|
| Aruba                                |
| Australia                            |
| Austria                              |
| Azerbaijan                           |
| Bahamas, The                         |
| Bahrain                              |
|                                      |
| Yes                                  |

#### Select US

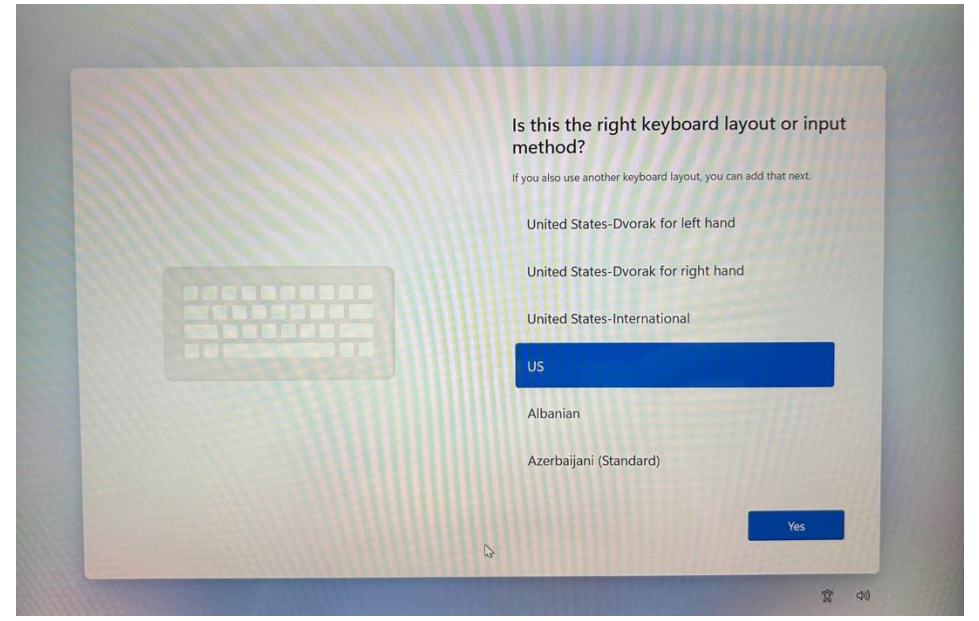

Select Skip adding a second keyboard layout

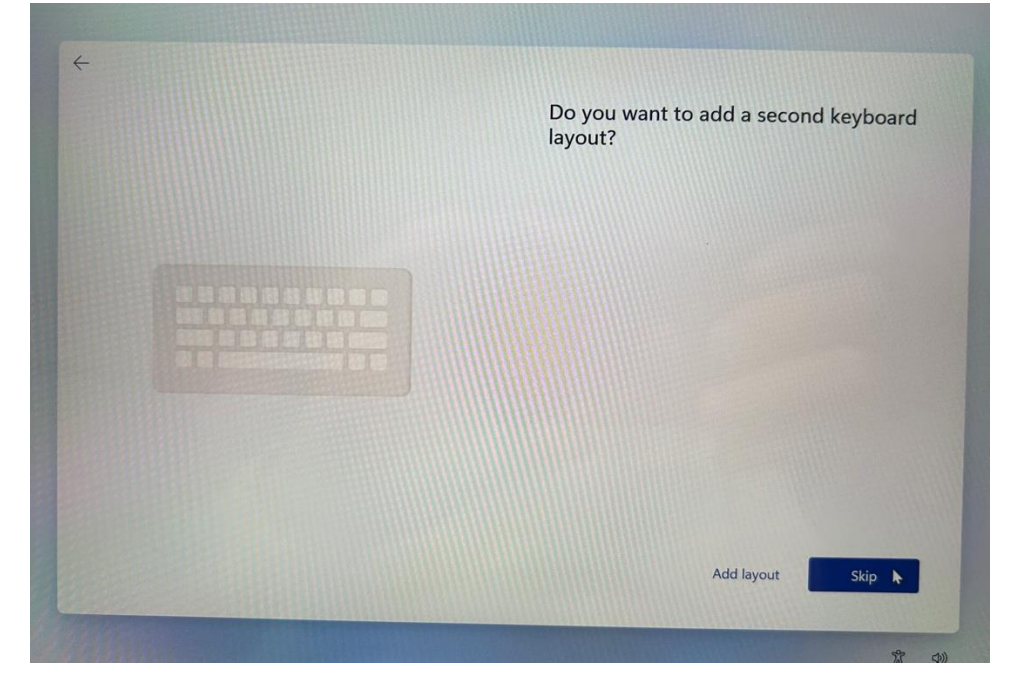

Press SHIFT+F10 (maybe FN+SHIFT+F10 if CMD window doesn't open)

Type: "OOBE\BYPASSNRO" (removing " symbols). Device will Restart.

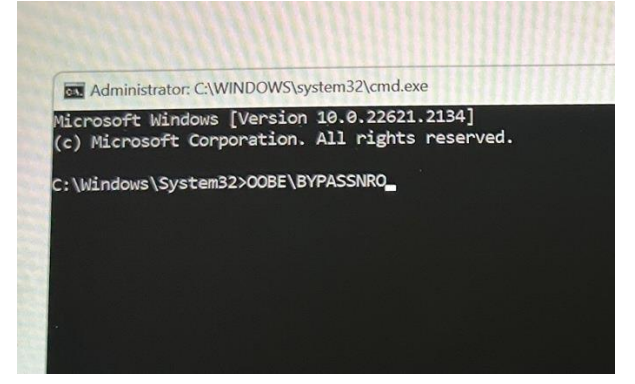

Select English (United Kingdom), Australia, US and Skip again. Select I don't have Internet (we will connect later)

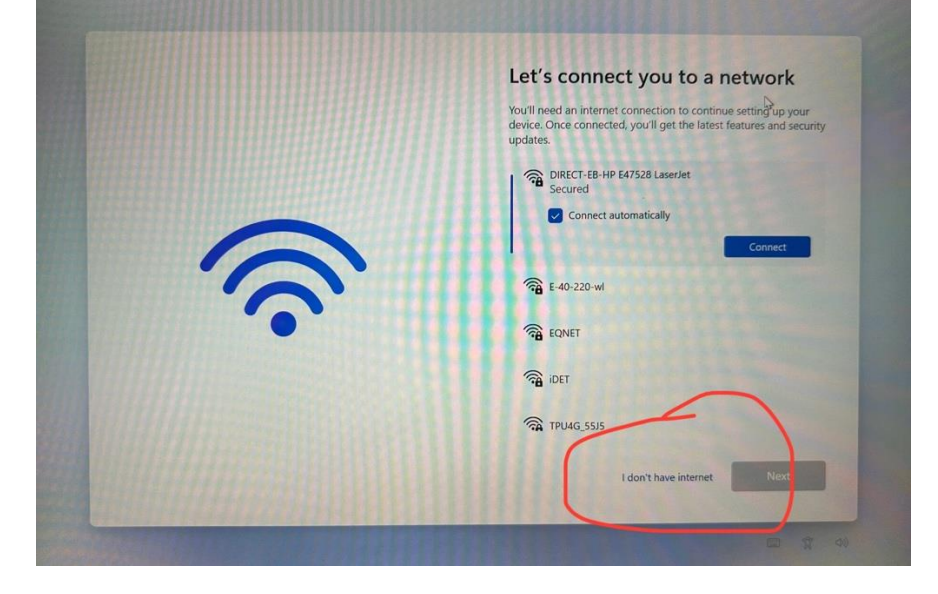

#### Select Continue with limited setup

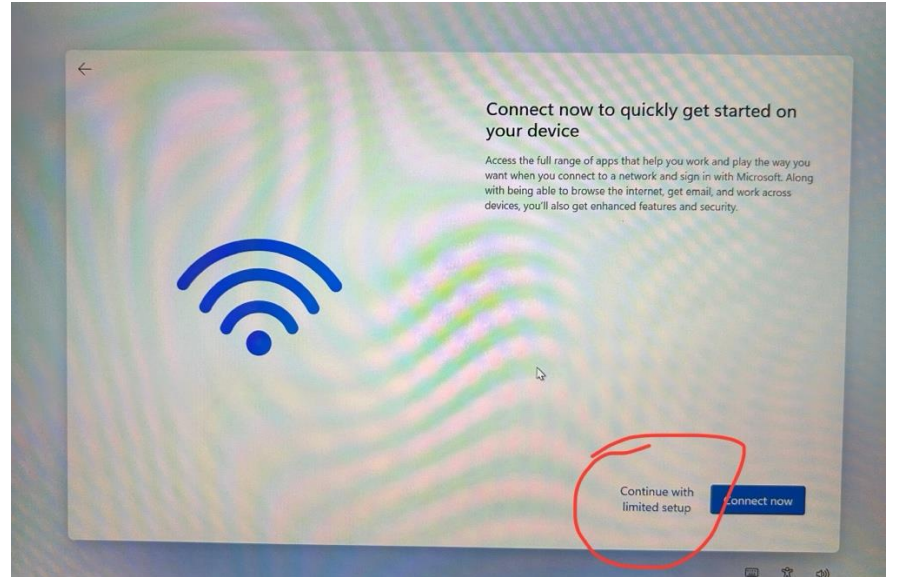

Accept the License Agreement Create a username for the device

|   | Who's going to use this device?<br>You'll use this name to sign in to your device. |
|---|------------------------------------------------------------------------------------|
| 6 | Enter your name<br>Test Student                                                    |
|   | Next                                                                               |

#### Create and confirm a password

|  | Create a really memora                  | ole password         |
|--|-----------------------------------------|----------------------|
|  | Make sure that you pick something you'l | absolutely remember. |
|  | Enter a password                        |                      |
|  | ••••••                                  | <u>_</u>             |
|  |                                         |                      |
|  |                                         |                      |
|  |                                         |                      |
|  |                                         |                      |
|  |                                         |                      |
|  |                                         |                      |
|  |                                         |                      |
|  |                                         |                      |
|  |                                         |                      |
|  |                                         |                      |
|  |                                         |                      |

Create and answer 3 security questions (these are used if the password is forgotten)

| 4 |                                                                                                    |
|---|----------------------------------------------------------------------------------------------------|
|   | Now add security questions                                                                                       |
|   | Just in case you forget your password, choose 3 security questions.<br>Make sure your answers are unforgettable. |
|   | Security question (3 of 3)                                                                                       |
|   | Security question (3 of 3)                                                                                       |
|   | Your answer                                                                                                    |
| 8 | 3                                                                                                    |
|   | Next                                                                                                    |

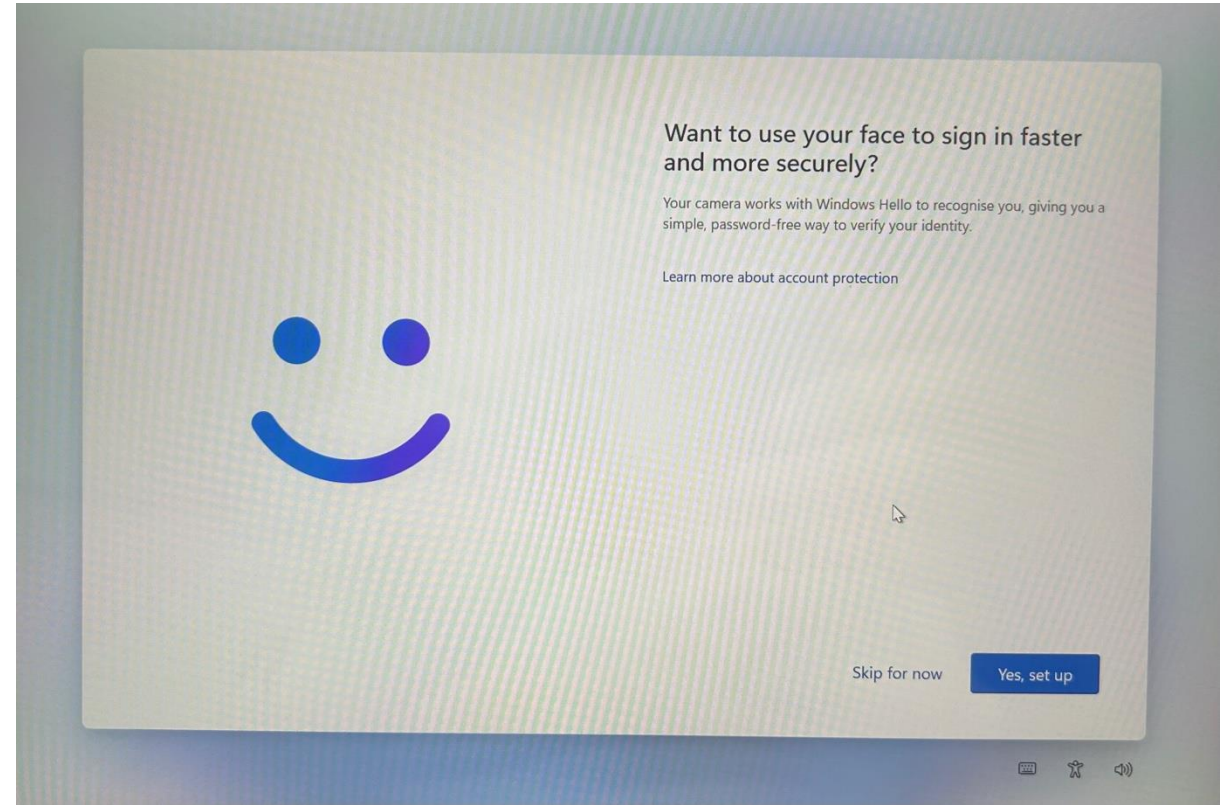

Chose to setup or skip Facial Recognition (if applicable)

Go through and disable or enable any privacy settings you would prefer. Recommend leaving Location on and disabling the rest.

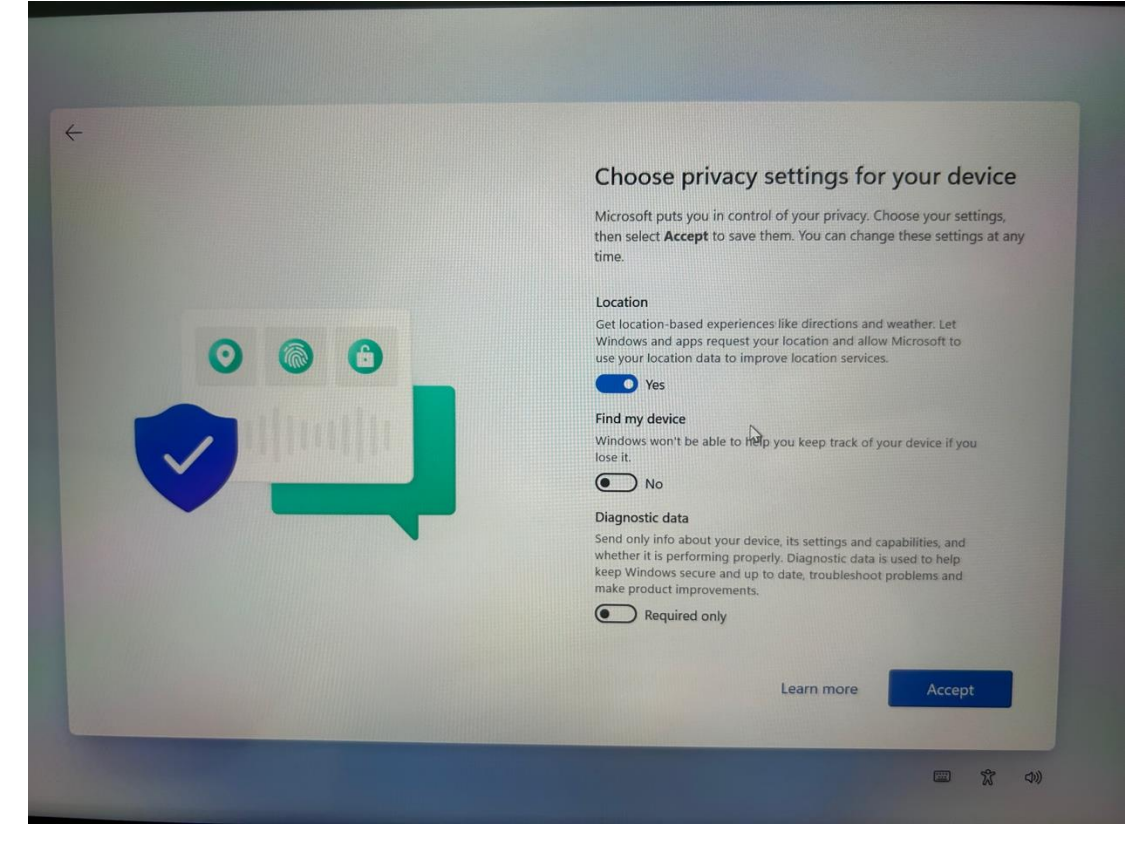